# MANUAL DE REGISTRO E EMISSÃO DE GTA NA "FICHA DE EVENTO" – VERSÃO 1.0

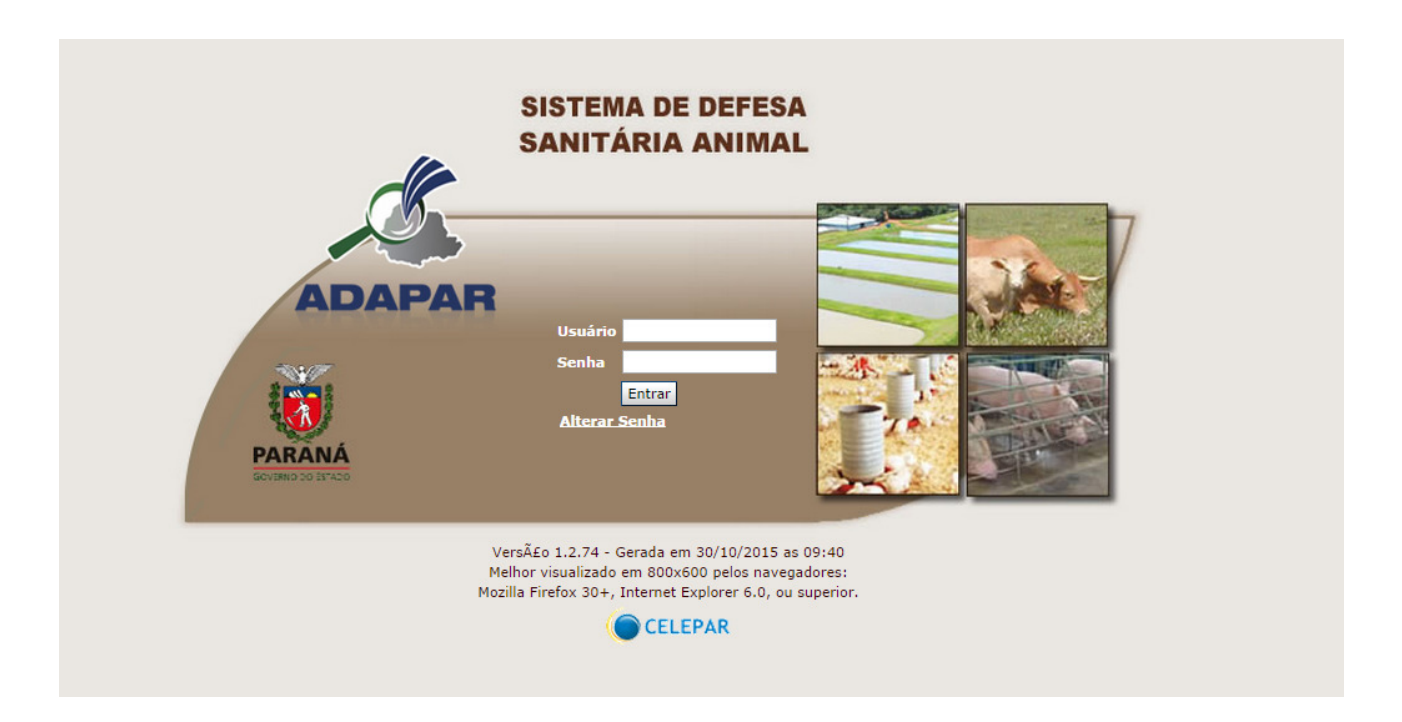

Curitiba Novembro de 2015

## INTRODUÇÃO

O Sistema de Defesa Sanitária Animal, disponível na web endereço: <u>http://www.gta.adapar.pr.gov.br/gta</u>, foi criado pela Resolução n.º 045/2003 de 30/06/2003. Seu acesso é permitido aos servidores da ADAPAR e aos médicos veterinários habilitados para emissão de GTA.

As GTAs de ingresso e egresso devem ser registradas, obrigatoriamente, na Ficha de Eventos desse Sistema. A seguir detalharemos as orientações para registro das informações:

O endereço eletrônico é <u>http://www.gta.adapar.pr.gov.br/gta</u>, onde deverá digitar o seu login e senha, e clicar no botão "entrar".

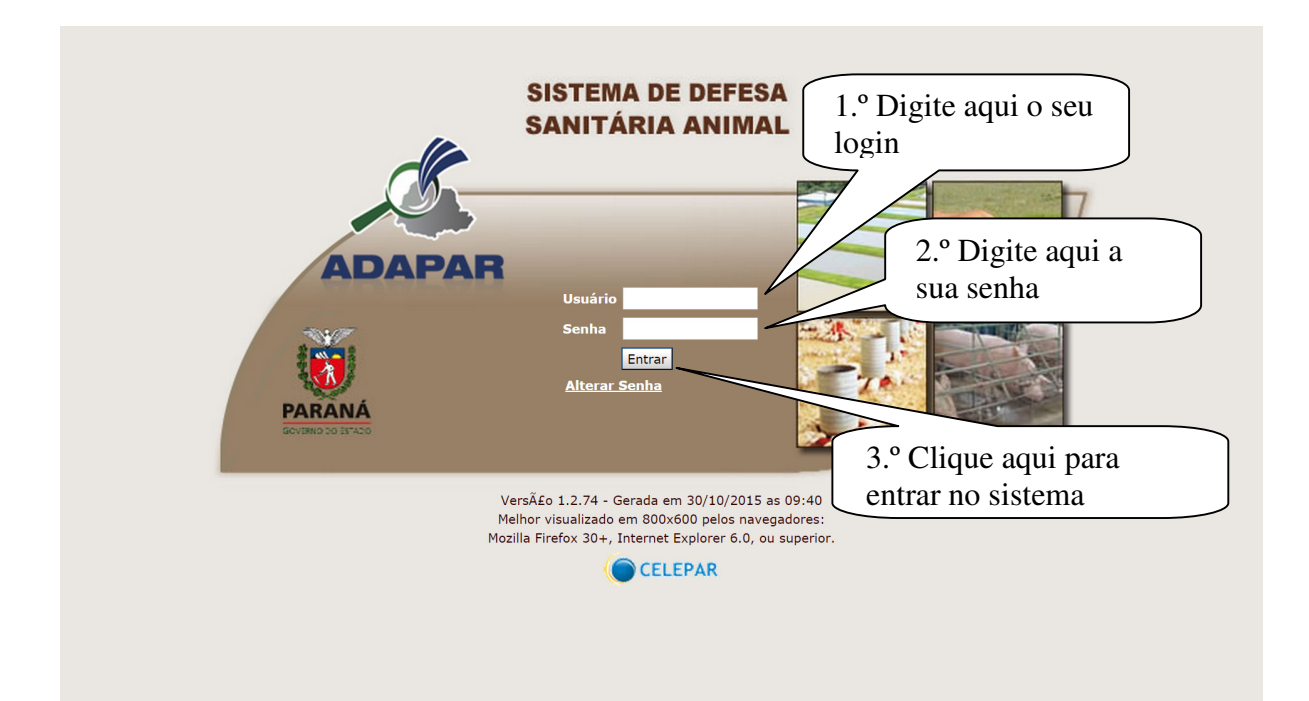

## PROCEDIMENTOS

Ao acessar o sistema, aparecerá esta tela inicial, que descreveremos como utilizar os links.

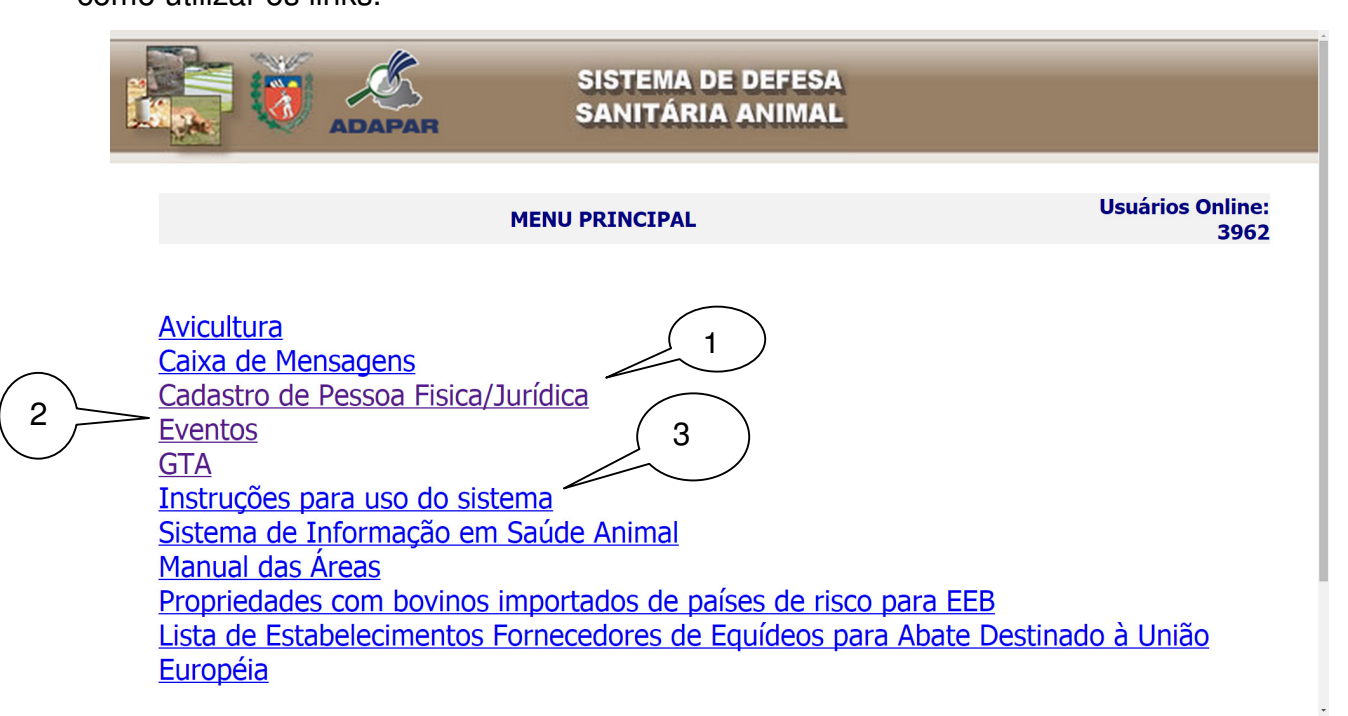

1. Cadastro de Pessoa Física/Jurídica: Ao clicar neste link, poderá consultar ou incluir Pessoa Física ou Pessoa Jurídica. Para cadastrar, deverá anteriormente clicar no link CPF ou CNPJ e consultar o número informado. O cadastro deve ser preenchido na íntegra.

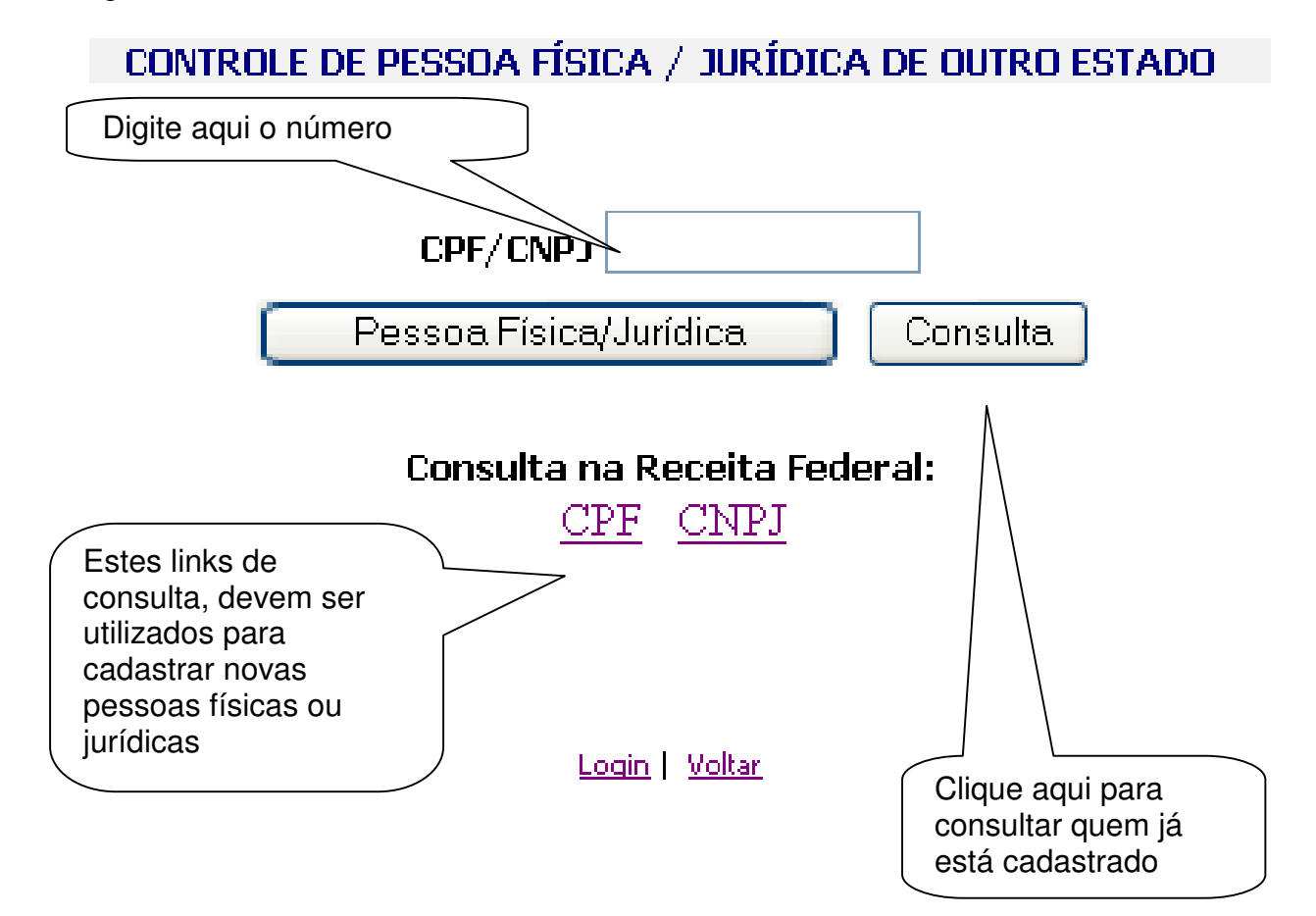

**2. Eventos:** Este é o principal link onde irá trabalhar. Clicando nele, abrirá outra página com duas opções: Cadastro de Evento e Ficha de Evento.

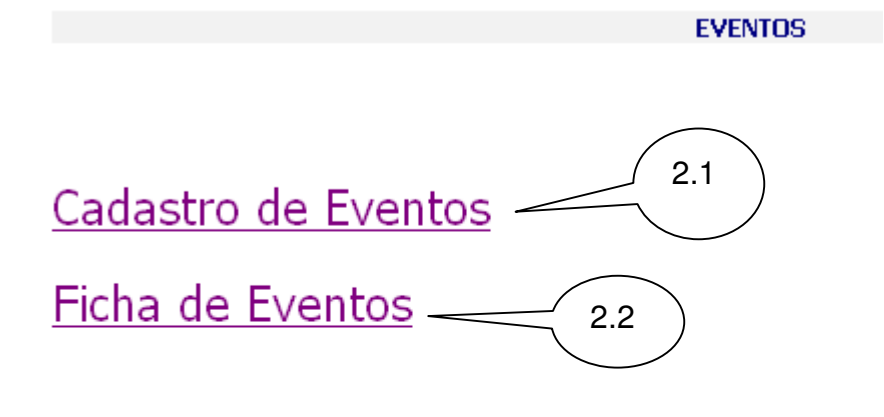

Login | Voltar

2.1 Cadastro de Eventos: Embora este link tenha este nome, permitirá apenas a consulta dos eventos agropecuários cadastrados por ano e a visualização individual do evento.

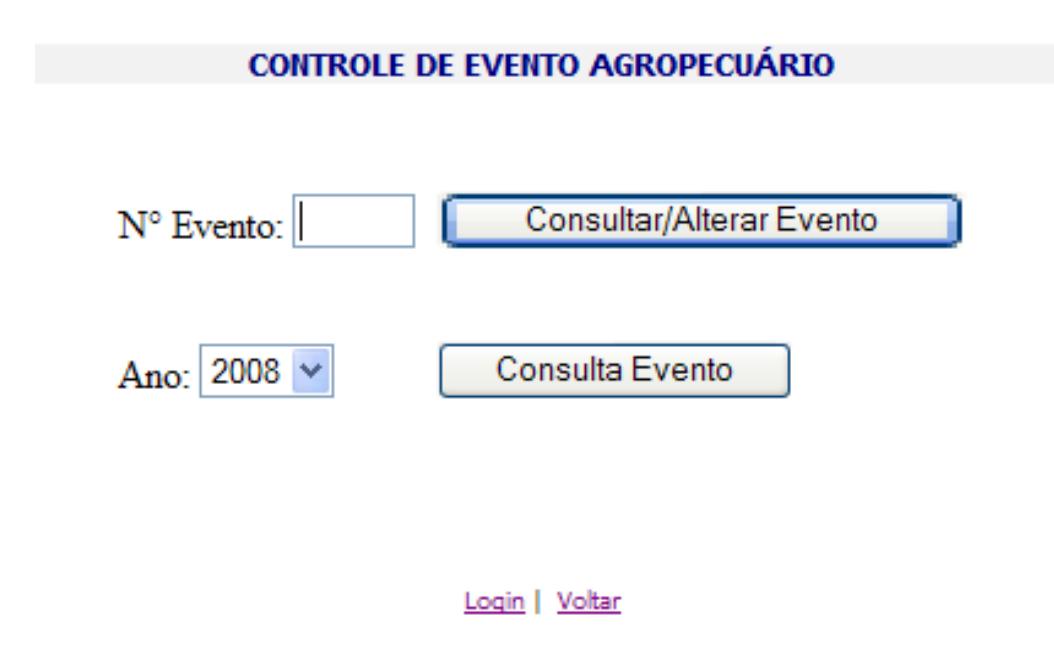

### CONTROLE DE EVENTO AGROPECUÁRIO - ALTERAÇÃO

| Nº Evento:                        | 4501                                                         |  |
|-----------------------------------|--------------------------------------------------------------|--|
| Estado:                           | PARANA                                                       |  |
| Município:                        | Insere Município Corumbataí do Sul                           |  |
| Tipo:                             | Outras Aglomerações 💙                                        |  |
| Descrição:                        | 9ª FESTA DO PEÃO DE BOIADEIRO e 21ª FESTA DE ANIVERSÁRIO COF |  |
| Período:                          | 22/05/2008 a 25/05/2008                                      |  |
| CNPJ do organizador<br>do evento: | 80888662000189 Consultar                                     |  |
| Veterinário habilitado:           | PR1794 Consulta ANTONIO MARIA CLARET FERR/                   |  |
| Latitude (hhº<br>mm'ss.s''):      | 24 • 05 • 58.0 " Longitude (hh° 52 • 07 • 26.0 "             |  |
| INCRA Estabelecimento:            | 4106595501404 Consulta Estabelecimento                       |  |

| Espécies                                                                                                    | Espécies do evento           |
|----------------------------------------------------------------------------------------------------|------------------------------|
| Espécies ABELHAS ANFÍBIOS ANIMAIS DE LABORATÓRIO ANIMAIS EXÓTICOS ANIMAIS SILVESTRES ASININOS AVES CANORAS AVES ORNAMENTAIS AVESTRUZ BICHO DA SEDA BOVINA BUBALINA CAPIVARA (CATIVEIRO) | Espécies do evento<br>BOVINA |
| CAPRINA                                                                                                    |                              |

#### Login | Voltar

**2.2 Ficha de Evento:** Este link permitirá acessar a ficha do evento agropecuário que estiver vinculado.

Ressaltamos ao médico veterinário habilitado e credenciado como responsável técnico de eventos agropecuários (RT), que todos os eventos agropecuários são cadastrados no sistema pelas Unidades Locais de Sanidade Agropecuária (ULSA), **somente**, após estar devidamente autorizado na ULSA de origem.

As alterações no cadastro do evento devem ser solicitadas à ULSA que autorizou e cadastrou o evento.

Caso o RT não saiba os números dos cadastros de eventos que está vinculado, poderá realizar a consulta e depois entrar na "ficha de evento", para continuidade dos trabalhos.

| FICHA DE EVENTO            |   |                 |
|----------------------------|---|-----------------|
|                            |   |                 |
| N° Evento:                 |   | Ficha do Evento |
| Espécie: Todas as Espécies | * |                 |
| Ano: 2008 🕶                |   | Consulta Evento |
|                            |   |                 |
|                            |   |                 |

| Login | Voltar |
|-------|--------|
|       |        |

Quando o RT não está vinculado ao evento cadastrado, sairá o aviso na tela do computador, impedindo o acesso à Ficha do Evento.

| Windows Internet Explorer |                                                 |  |
|---------------------------|-------------------------------------------------|--|
| ⚠                         | Você não tem permissões para acessaresse evento |  |
|                           | ок                                              |  |

Durante a recepção dos animais, a Ficha de Eventos deve ser acessada diretamente no local de trabalho, registrando a quantidade de animais por sexo e faixa etária e a respectiva GTA de entrada deve ser confirmada.

Caso a GTA recebida tenha sido emitida manualmente, deverá consultar a sua existência na Ficha do Evento e, caso não conseguir encontrá-la, confira a carga com a GTA. Não havendo discrepâncias, receba os animais e comunique o fato imediatamente para ULSA que autorizou e cadastrou o seu evento. Esta ULSA solicitará ao emissor desta GTA emitida manualmente, a geração imediata no sistema e, caso isto não ocorra até o final do evento, solicitar que a sua ULSA realize a emissão manual da GTA de saída destes animais e relate o ocorrido em seu relatório final.

As GTAs recebidas de outros Estados, devem ser registradas manualmente no sistema.

Caso ocorram mortes, roubos ou nascimentos, estes devem ser inseridos manualmente no sistema indicando à qual GTA pertenciam os animais.

Informações em cor azul referem-se às GTAs de entrada, as de cor vermelha, às GTAs de saída e a de cor verde, ao saldo de animais.

Esta Ficha contém os seguintes campos:

a) Espécie;

- b) Motivo;
- c) Confirmação;
- d) Número e Série da GTA;
- e) Data da GTA;
- f) Data do Cadastro;
- g) INCRA de origem;
- h) CPF/CNPJ de origem;
- i) Propriedade de origem;
- j) Produtor de origem;
- k) Município de origem;
- I) INCRA de destino;
- m) CPF/CNPJ de origem;
- n) Propriedade de destino;
- o) Produtor de destino;
- p) Município de destino;
- q) Total de machos confirmado;
- r) Total de fêmeas confirmado;
- s) Total confirmado;
- t) Total de machos original;
- u) Total de fêmeas original;
- v) Total original;
- w) Saldo GTA machos;
- x) Saldo GTA fêmeas; Saldo GTA Total; e Responsável.

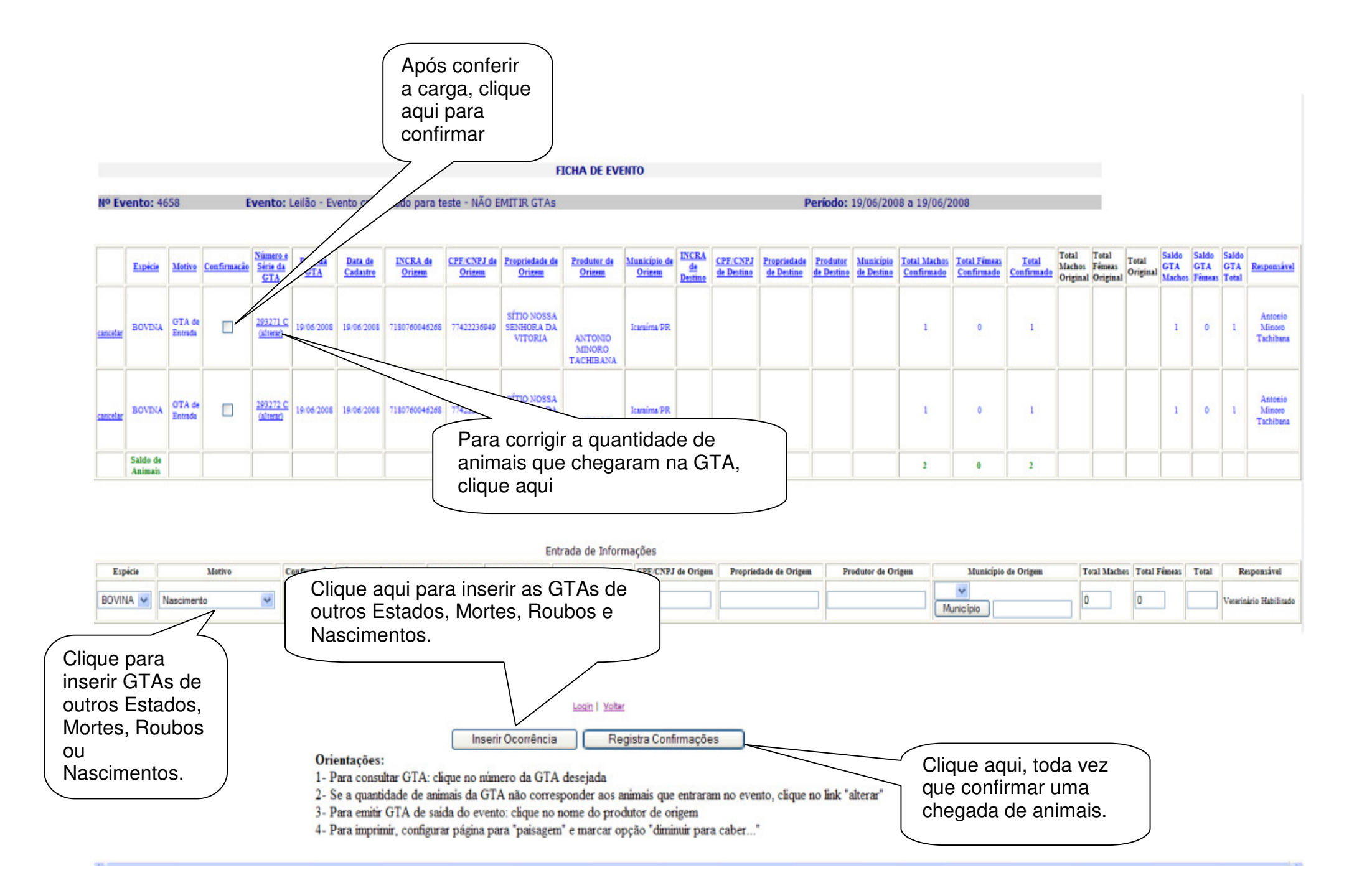

**3. Instruções para uso do sistema:** Ao clicar este link, aparecerá uma janela pop up com as instruções de configurações de impressão da GTA.

| 🖉 http://celepar7.pr.gov.br/gta/Instrucoes.htm - Window 🔳 🗖 🔀                                                    |                         |                                             |  |  |
|----------------------------------------------------------------------------------------------------|-------------------------|---------------------------------------------|--|--|
| estado do<br>PARANA                                                                                              | SISTEMA DI<br>SANITÁRIA | E DEFESA<br>ANIMAL                          |  |  |
| INSTRUÇÕES PARA USO DO SISTEMA                                                                                   |                         |                                             |  |  |
| Utilizar o Mozilla Firefox 1.5 ou superior (Linux e Windows) ou o Internet Explorer<br>6.0 ou superior (Windows) |                         |                                             |  |  |
| Antes de imprimi                                                                                                 | ir (teclando CTRL+P     | ), deve ser feita a configuração da página: |  |  |
| Cabeçalho                                                                                                    |                         | (em branco)                                 |  |  |
| Rodapé                                                                                                    |                         | (em branco)                                 |  |  |
| Tamanno do pap                                                                                                   | 81                      | A4                                          |  |  |
| CONFIGURAÇÃO DE MARGENS                                                                                          |                         |                                             |  |  |
| Escala de impressão                                                                                              |                         | 94%                                         |  |  |
| Margem Superior                                                                                                  |                         | 28                                          |  |  |
| Margem Esquerda                                                                                                  |                         | 17                                          |  |  |
| Tamanho de texto                                                                                                 |                         | Normal                                      |  |  |
| Windows - Mozilla Firefox 1.5 ou superior                                                                        |                         |                                             |  |  |
| Escala de impressão                                                                                              |                         | 98%                                         |  |  |
| Margem Superior                                                                                                  |                         | 23                                          |  |  |
| Margem Esquerda                                                                                                  |                         | 8.8                                         |  |  |
| Tamanho de texto                                                                                                 |                         | Normal                                      |  |  |
| Windows - Internet Explorer 6 ou superior                                                                        |                         |                                             |  |  |
| Margem Superior                                                                                                  |                         | 28                                          |  |  |
| Tamanho de texto                                                                                                 |                         | 1.)<br>Médio                                |  |  |
| i amarno de texto                                                                                                | ,                       | Medio                                       |  |  |
| <u>Fechar</u>                                                                                                    |                         |                                             |  |  |

## EMISSÃO DE GTA PARA SAÍDA DO EVENTO

As GTAs de saída somente serão emitidas após a confirmação da correspondente GTA de entrada, clicando no link com o nome do produtor no campo "<u>Produtor de Origem</u>". Não é possível emitir GTA de saída sem que haja saldo na GTA de entrada.

Quando a ficha de eventos tiver mais de uma espécie, aparecerá uma tabela contendo o saldo de animais por espécie, que tiveram a GTA emitida para o evento, inclusive os que foram incluídos no evento utilizando o campo <u>"Entrada de Informações</u>". Para emitir a GTA de saída do evento para produtores de outros Estados, inicialmente deve ser solicitado o seu CPF ou CNPJ e cadastrá-lo clicando no link "Cadastro de Pessoa Física/Jurídica" para, posteriormente, emitir a GTA.

## SALDO DE ANIMAIS

A Ficha de Eventos faz o controle de saldo de animais por GTA. Ao final do evento, pretende-se que todos os animais que entraram no evento, tenham saído, com saldo controlado pela emissão de GTA. Desta forma, as GTAs emitidas "debitam", naquele mesmo momento, o número de animais da propriedade de origem.

Na recepção de animais no evento, deve-se confirmar ou alterar a informação na Ficha de Evento, conforme a quantidade existente na carga, que será devolvido, pelo Sistema, ao saldo da propriedade de origem.

Da mesma forma, quando o RT emite uma GTA de saída de um evento destinado à propriedade, o Sistema insere estes animais no saldo da propriedade de destino, debitando do saldo do evento.